### Część I. Zasady zabezpieczeń lokalnych

Wykonaj poniższe zadania i wklej do sprawozdania podpisane zrzuty ekranowe, potwierdzające prawidłowe wykonanie zadań.

**1. Konfiguracja zasad bezpieczeństwa komputera lokalnego.** Zasady zabezpieczeń lokalnych można uruchomić na 3 sposoby:

- przez uruchomienie przystawki secpol.msc
- przez Panel sterowania ->Narzędzia administracyjne ->Zasady zabezpieczeń lokalnych
- przez konsolę MMC Edytor obiektów zasady grupy (*gpedit.msc* -> Konfiguracja komputera\Ustawienia systemu Windows\Ustawienia zabezpieczeń)

Każdy z tych sposobów uruchamia okno narzędzi administracyjnych o nazwie Zasady zabezpieczeń lokalnych.

| Lasady zabezpieczeń lokalnych<br>Plik Akcja Widok Pomoc<br>← ↔ 〒 ※ → 17 市                                                                                                    |                                                                                                    | –                                                                                                    |
|----------------------------------------------------------------------------------------------------|----------------------------------------------------------------------------------------------------|----------------------------------------------------------------------------------------------------|
| <ul> <li>Ustawienia zabezpieczeń</li> <li>Zasady konta</li> <li>Zasady lokalne</li> <li>Zasady meedzera listy sieci</li> <li>Zasady kluczy publicznych</li> <li>Zasady sterowania aplikacjami</li> <li>Zasady zabezpieczeń IP w Komputer I</li> <li>Konfiguracja zaawansowanych zasad</li> </ul> | Nazwa<br>Zasady konta<br>Zasady lokalne<br>Zapora Windows Defender z zabezpiecze<br>Zasady menedżera listy sieci<br>Zasady kluczy publicznych<br>Zasady ograniczeń oprogramowania<br>Zasady sterowania aplikacjami<br>Zasady zabezpieczeń IP w Komputer loka<br>Konfiguracja zaawansowanych zasad ins | Opis<br>Zasady blokowania hasła i konta<br>Zasady inspekcji, praw użytkowników i opcji za<br>Zapora Windows Defender z zabezpieczeniami<br>Nazwy sieciowe, ikony i lokalizacje zasad grup.<br>Zasady sterowania aplikacjami<br>Administracja zabezpieczeniami protokołu inte<br>Konfiguracja zaawansowanych zasad inspekcji |

Zasady zabezpieczeń lokalnych zostały podzielone na grupy – *Konfiguracja komputera* i *Konfiguracja użytkownika* 

Każda z grup zawiera listę ustawień, które można konfigurować, często lista ta jest bardzo obszerna. Poniżej opisane są najważniejsze ustawienia oraz ich wpływ na działanie systemu.

Uwaga:

- Modyfikuj ustawienia zasad pojedynczo. Pozwoli to na szybki powrót do sytuacji z przed modyfikacji.
- Po każdej zmianie testuj ustawienia.

# **Zad 1.** Ustawienia z grupy - konfiguracja komputera\Ustawienia systemu Windows\Ustawienia zabezpieczeń\Zasady konta\Zasady hasel

a) Hasło musi spełniać wymagania co do złożoności - włącz

Określa, czy hasła do kont użytkowników muszą spełniać **wymagania co do złożoności** znaków. Wymagania są następujące:

- o nie mogą zawierać fragmentu lub całej nazwy konta użytkownika.
- o muszą mieć długość minimum sześciu znaków.
- muszą zawierać znaki z trzech kategorii: Wielkie litery od A do Z, małe litery od a do z, 10 cyfr podstawowych od 0 do 9, znaki specjalne (;!,@#\$\*&).
- b) Minimalny okres ważności hasła pozostaw 2 dni. Określa czas ustalany w dniach, jaki musi obowiązywać hasło użytkownika, aby mógł je zmienić. Ustawienie to doskonale uzupełnia się z ustawieniem Wymuszaj tworzenie historii hasel i zapobiega zmianie hasła kilkakrotnie raz za razem, aby wrócić do poprzedniego.
- c) Maksymalny okres ważności hasła Definiuje, ile dni użytkownik może używać hasła, zanim wygaśnie jego ważność pozostaw 32 dni.
- d) Minimalna długość hasła Ustawia minimalną liczbę znaków, jaką musi posiadać hasło pozostaw 8.
- e) Wymuszaj tworzenie historii haseł Jeżeli jest włączone, system zapamiętuje określoną liczbę zmian hasła w celu zmuszenia użytkowników do używania różnych haseł. – pozostaw 2

e) Zapisz hasła dla wszystkich użytkowników w domenie, korzystając z szyfrowania odwracalnego. Niektóre protokoły do poprawnego działania wymagają, aby hasło było przechowywane w postaci zaszyfrowanej odwracalnym algorytmem.

# **Zad .2** Ustawienia z grupy Konfiguracja komputera\Ustawienia systemu Windows\Ustawienia zabezpieczeń\\Zasady konta\Zasady blokady konta

- a) Próg blokady konta Określa, po ilu nieudanych próbach logowania konto zostanie zablokowane pozostaw 5, zaakceptuj odpowiedz na pytanie.
- b) Czas trwania blokady Ustawia czas, po którym zablokowane konto automatycznie zostanie odblokowane.
- c) Wyzeruj liczniki blokady konta po Określa, po jakim czasie pomiędzy jednym nieudanym logowaniem, a następnym, licznik blokady zostanie wyzerowany.

# **Zad 3** Ustawienia z grupy Konfiguracja komputera\Ustawienia systemu Windows\Ustawienia zabezpieczeń\Zasady lokalne\Opcje zabezpieczeń

- a) Logowanie interakcyjne: nie wyświetlaj nazwy ostatniego użytkownika Jeżeli ustawienie jest włączone, nazwa użytkownika, który ostatnio logował się do komputera, nie jest wyświetlana. Ustawienie znajduje zastosowanie w sytuacji, gdy nie jest stosowany ekran powitalny - pozostaw Włączone.
- b) Logowanie interakcyjne: nie wymagaj naciśnięcia klawiszy CTRL+ALT+DEL Gdy włączone, nie wymaga od użytkownika naciśnięcia ww. kombinacji klawiszy w celu przejścia do okna logowania. Ustawienie to jest domyślnie wyłączone na komputerach należących do domeny. Gdy komputer pracuje w grupie roboczej, jest włączone.

- c) Logowanie interakcyjne: tekst komunikatu dla użytkowników próbujących się zalogować - Ustawienie pozwala na wpisanie treści komunikatu, który będzie się pojawiał po naciśnięciu kombinacji klawiszy *CTRL+ALT+DEL*. Aby komunikat się pojawił, musi być wyłączony ekran powitalny oraz wymagane naciśnięcie klawiszy *CTRL+ALT+DEL*.
- d) Logowanie interakcyjne: tytuł komunikatu dla użytkowników próbujących się zalogować
   Definiuje tytuł pojawiający się na górnej belce okna komunikatu.
- e) Logowanie interakcyjne: monituj użytkownika o zmianę hasła przed jego wygaśnięciem -Ustala, ile dni przed wygaśnięciem hasła, użytkownik będzie informowany o potrzebie jego zmiany. Parametr ten powinien być ustawiony tak, aby ilość dni nie była większa niż wartość parametru Maksymalny okres ważności hasła pomniejszona o *Minimalny okres ważności hasła*.
- f) Zamknięcie: zezwalaj na zamykanie systemu bez konieczności zalogowania Ustala, czy komputer może być wyłączany przez użytkownika, który nie jest zalogowany. Jeżeli ustawienie jest włączone, na ekranie powitalnym lub w oknie logowania uaktywnia się przycisk Zamknij system.

**Zad. 4** Ustawienia z grupy *Konfiguracja komputera*\*Ustawienia systemu Windows*\*Ustawienia zabezpieczeń*\*Zasady lokalne*\*Przypisywanie praw użytkownika* 

- a) Logowanie lokalne Zezwala wszystkim użytkownikom i grupom dodanym do ustawień tej zasady na logowanie lokalne do komputera.
- b) Odmowa logowania lokalnego Zabrania logowania lokalnego użytkownikom i grupom dopisanym do tej zasady. Ustawienie odmowy nadpisuje ustawienie przyzwolenia pozostaw użytkownika Gość.
- c) Uzyskiwanie dostępu do tego komputera z sieci Zezwala na dostęp do komputera za pomocą sieci. Aby użytkownik mógł korzystać z udostępnionych zasobów, musi mieć nadane to uprawnienie na komputerze, który udostępnia wspomniane zasoby.
- d) Odmowa dostępu do tego komputera z sieci Odmawia dostępu do komputera przez sieć.
   Odmowa nadpisuje przyzwolenie pozostaw użytkownika Gość.
- e) Zmień czas systemowy pozostaw dodaną grupę Użytkownicy uwierzytelnieni.

#### Część 2 .Szablony administracyjne

**Zad. 5** Ustawienia z grupy *Konfiguracja użytkownika\Szablony administracyjne\System\Opcje klawiszy CTRL+ALT+DEL* 

- a) Usuń Menedżera zadań Zabrania użytkownikom uruchamiania programu *Menedżer zadań (taskmgr.exe)* pozostaw Włączone.
- b) Usuń opcję zablokuj komputer Zapobiega blokowaniu systemu przez komputer pozostaw Włączone.
- c) Usuń opcję Zmień hasło Uniemożliwia użytkownikom zmianę swoich haseł do systemu *Windows*. Blokuje przycisk Zmień hasło.

d) Usuń wylogowywanie - Blokuje możliwość wylogowywania się użytkownika.

To tylko niektóre ustawienia zasad bezpieczeństwa. Lista ustawień jest znacznie dłuższa, lecz niepotrzebne jest dokładne omawianie wszystkich parametrów.

Zad 6 Ustawienia z grupy *Konfiguracja użytkownika*\*Szablony administracyjne*\ Wyszukaj i samodzielnie wykonaj następujące ustawienia:

- a) Usuń łącze Gry z Menu Start
- b) Zablokuj użytkownikowi dostęp do Panelu Sterowania
- c) Usuń opcję Zablokuj z menu Start
- d) Usuń ikonę kosz z pulpitu
- e) Ogranicz komunikację z internetem